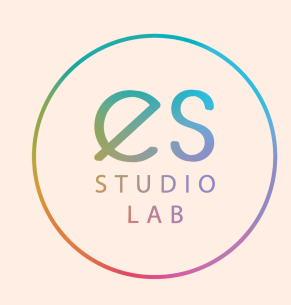

# REEL TUTTO QUELLO CHE DEVI SAPERE

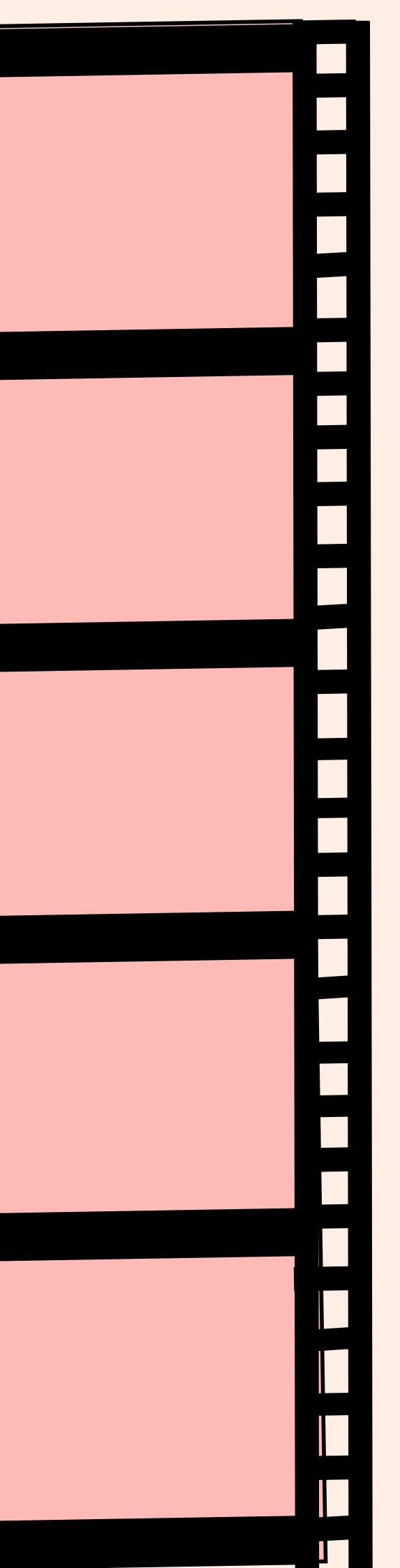

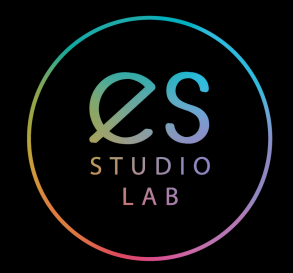

Se sei un creatore o un'azienda che cerca di utilizzare Instagram per creare un'attività, è essenziale iniziare a utilizzare Reels oggi se vuoi competere. I Reel hanno un enorme potenziale per far trovare il tuo marchio perchè Instagram mette in mostra i migliori video a chi non ti conosce per incoraggiare i creatori a utilizzarli.

# COSA SONO I REEL

I rulli sono la nuova funzione video di Instagram che ti consente di registrare e modificare brevi video fino a 60 secondi all'interno dell'app. Attualmente puoi aggiungere musica, effetti, didascalie, adesivi e disegni.

## PERCHÉ DOVREI CREARE INSTAGRAM REEL?

- Le storie scompaiono dopo 24 ore. I Reel rimangono invece come un post
- I post raggiungono la loro portata massima di spettatori di solito entro circa 24 ore. I reel hanno invece una durata molto più lunga
- I reel come IGTV, sono archiviati in una libreria visiva facilmente accessibile dalla home page di tutti

## DOVE POSSO GUARDARE UN REEL

Trovi la sezione reel cliccando sul bottone centrale in basso dello schermo di instagram. Questo il loghino:

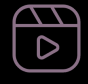

Puoi anche cercare per hashtag. Instagram ti propone il più comune per visualizzazioni e commenti (sezione top) e aprendolo e scorrendo verso l'alto vedrai tutti quelli collegati a quello specifico hashtag.

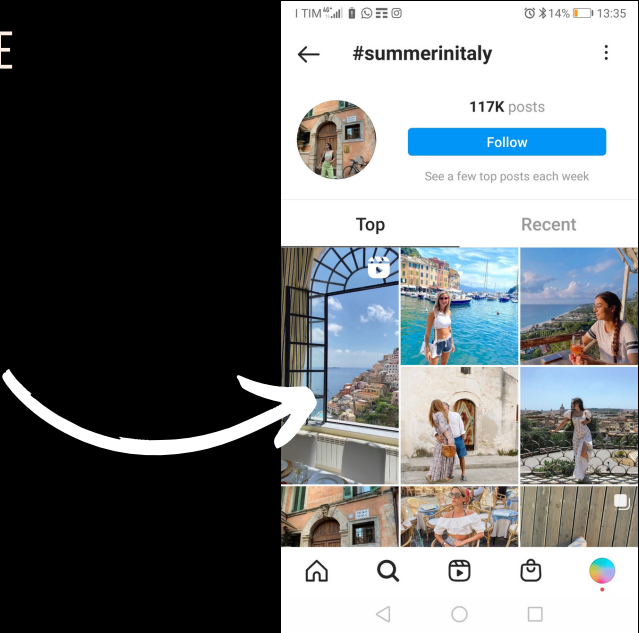

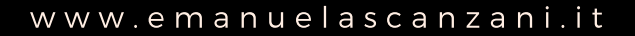

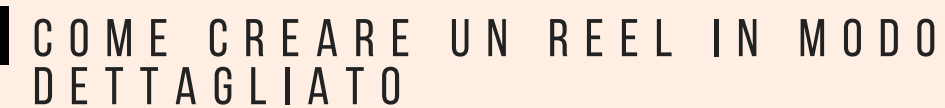

1. Per iniziare, tocca l'icona + in alto a destra nel feed della tua home page. Scorri fino a Reels nella parte inferiore dello schermo.

LAB

- 2. Quindi, tocca e **tieni premuto** il pulsante di registrazione in basso al centro per registrare o **toccalo** per avviare la registrazione e di nuovo per terminare la clip. Puoi anche scegliere di aggiungere un video dal rullino fotografico toccando il rullino fotografico nell'angolo in basso a sinistra dello schermo con il + in blu.
- 3. Per **guardare, tagliare o eliminare** il clip precedente appena registrato, tocca la freccia rivolta verso sinistra vicino al bottone di registrazione.
- 4. Per **aggiungere adesivi, disegni o testo** al reel o scaricare il video sul dispositivo, tocca la freccia rivolta verso destra affianco al tasto di registrazione.
- 5.Ora puoi fare tutte le modifiche sul video. Una volta finite tocca la freccia rivolta verso destra.
- 6. Cliccando su **Copertina** puoi cambiare la tua foto di copertina selezionando un frame dal video appena registrato o aggiungendo dalla tua gallery. Clicca in alto a destra una volta finito.
- 7. Scrivi la tua **didascalia** e aggiungi gli hashtag.
- 8. Decidi dove vuoi condividere il tuo reel. Tocca **Storie** se scegli le storie invece reel per la sezione esplora.
- 9. Nel caso di reel per esplora puoi decidere de postarlo nel feed o solo nella sezione reel
- 10. Puoi anche decidere di **impaginare una sezione dell'immagine, taggare persone e rinominare il tuo audio** nel caso ne avessi creato uno da zero(non tutti gli utenti hanno ancora queste opzioni)
- 11. Puoi **aggiungere partner** nel caso lavorassi in collaborazione
- 12. Tocca **Condividi** e il tuo video verrà verificato e controllato da instagram e pubblicato

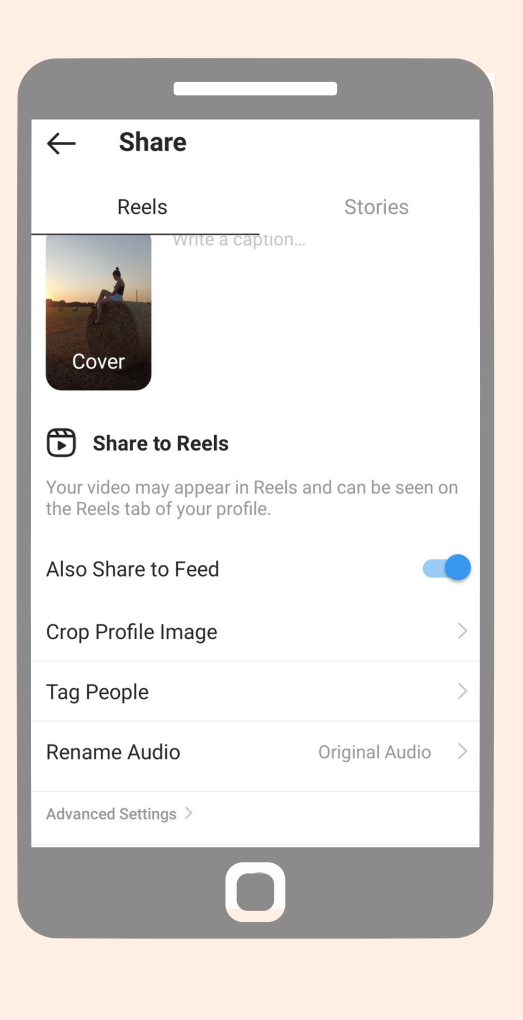

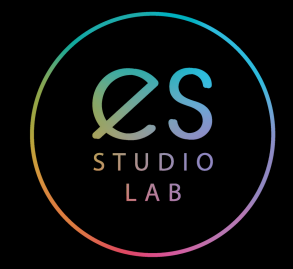

## DOVE CONDIVIDERE I REEL PER AVERE LA MASSIMA VISIBILITÀ'?

Quando crei un reel puoi

- 1. Condividerlo come una STORIA.
- 2. condividerlo su REELS e non sul tuo feed.
- 3.condividerlo su REELS e condividerlo sul tuo feed.

Consiglio vivamente di condividere sulla sezione Reels E sul tuo feed. Ciò consentirà di avere più occhi sui tuoi rulli e aumenterà le tue possibilità di essere condiviso nella pagina Esplora e di essere "In primo piano".

## COSA SUCCEDE SE CONDIVIDO IL REEL COME STORIA?

Se scegli di condividere il tuo video in Storie , diventa praticamente una Storia. Il tuo Reel si comporterà come una normale Storia. Non sarà condiviso su Reels in Esplora e non apparirà nel tuo feed. Proprio come le altre tue storie, scomparirà dopo 24 ore.

## COME FACCIO A SALVARE UNA BOZZA?

- 1.Innanzitutto, tocca la freccia che punta a destra sulla bobina che stai creando.
- 2. Quindi, tocca di nuovo la freccia che punta a destra.
- 3. Quindi, tocca Salva come bozza nella parte inferiore dello schermo.

Se vuoi continuare a modificare un reel che hai salvato vai nella sezione reel. Ora vedrai in alto a sinistra la voce salvati, cliccando li e poi sul tasto modifica in alto a destra puoi continuare la modifica.

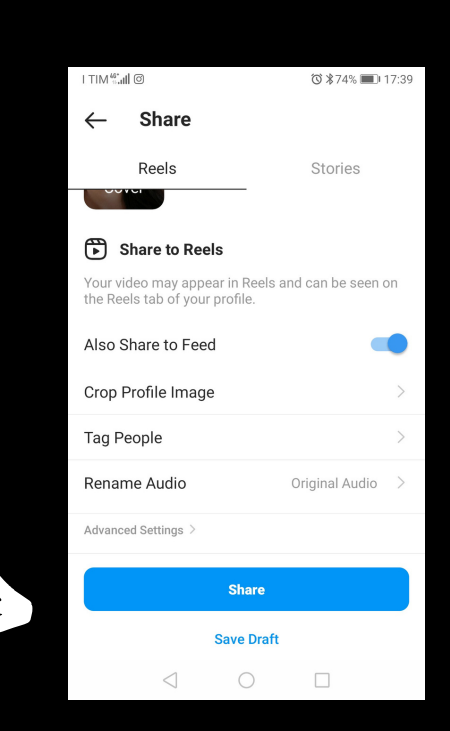

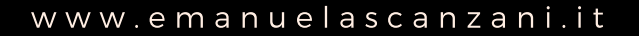

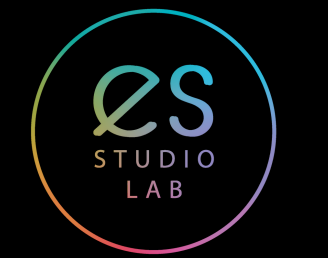

# CHE TIPO DI EDITING È DISPONIBILE IN REEL?

**Velocità** : tocca per rallentare o accelerare il video.

Nota: questo strumento può essere applicato solo a video registrati all'interno di Reels e deve essere applicato PRIMA della registrazione.

**Effetti** : noto anche come "filtri", questo strumento può essere applicato solo al video registrato all'interno di Reels e deve essere selezionato PRIMA della registrazione.

**Musica** : la musica può essere aggiunta prima o dopo la registrazione e può anche essere aggiunta a video registrati in precedenza o registrati al di fuori di Reels.

**Testo** : il testo può essere aggiunto dopo la registrazione del video e può essere aggiunto a video precedentemente registrati o video registrati al di fuori di Reels.

Adesivi e Gif : gli adesivi possono essere aggiunti dopo la registrazione del video e possono essere aggiunti a video registrati in precedenza o video registrati al di fuori di Reels.

Nota: gli adesivi interattivi come i sondaggi, la rasella delle domande e la diapositiva emoji non

ono disponibili all'interno di Reels.

#### PER AGGIUNGERE UN FILTRO

- Dal menu degli strumenti, tocca la faccina sorridente con l'icona delle scintille.
- Scorri verso sinistra nella parte inferiore dello schermo per scegliere un effetto.
- Per visualizzare tutti gli effetti, scorri completamente a sinistra e tocca la lente di ingrandimento (icona di ricerca).

#### COME AGGIUNGO MUSICA?

- 1.Tocca l'icona della nota musicale per cercare un brano nella libreria.
- 2. Puoi scegliere quale parte del brano includere scorrendo lungo la barra degli indicatori in basso per selezionarla.

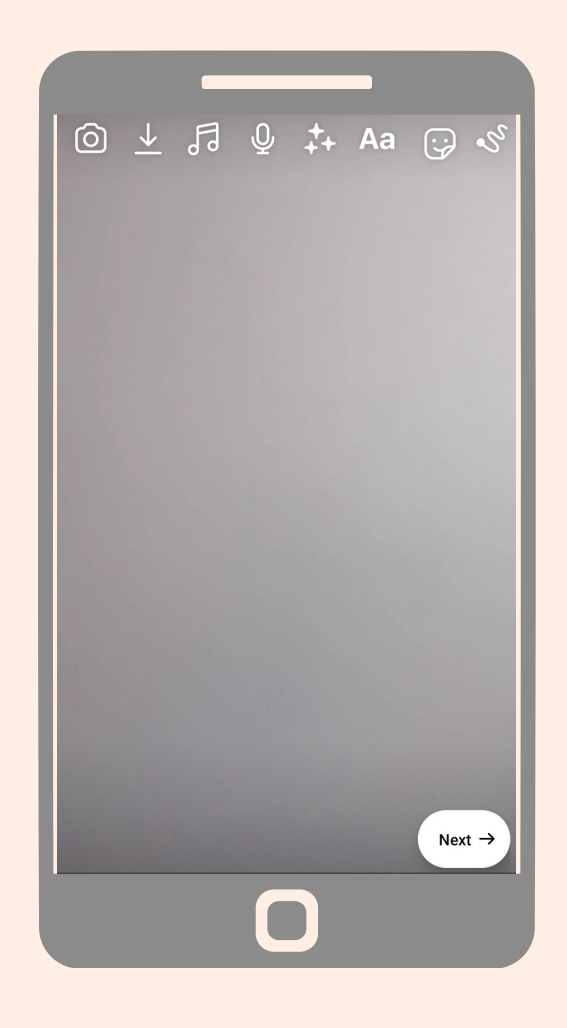

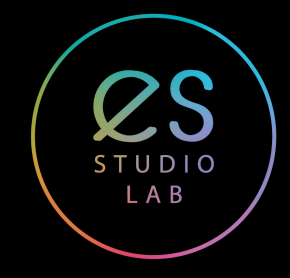

## LISTA DEI MIEI CREATOR PREFERITI

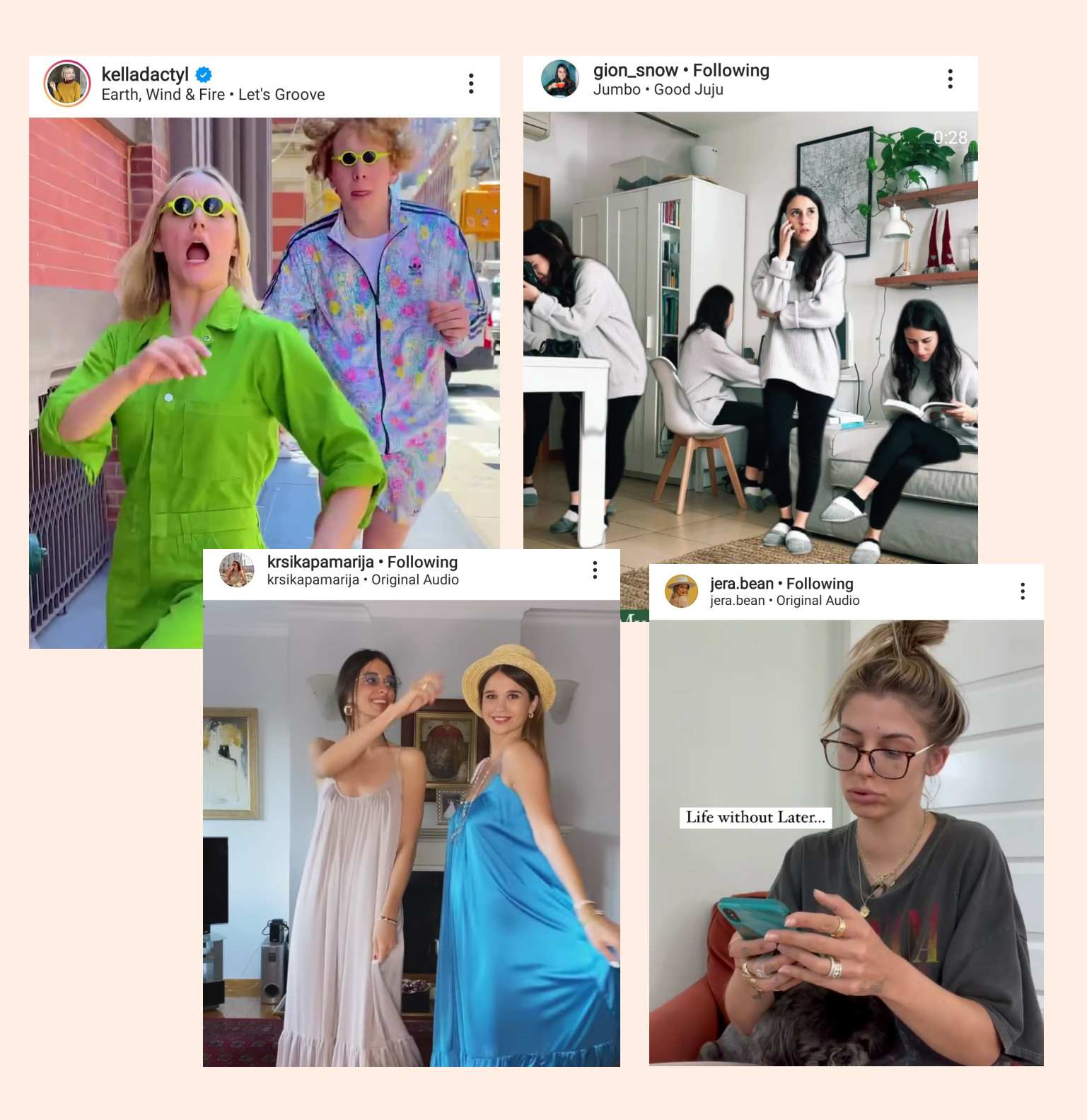

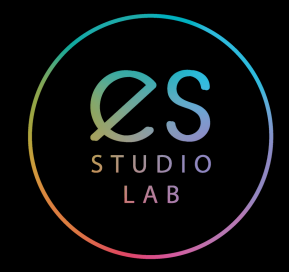

# CREATOR PER REALIZZARE VIDEO

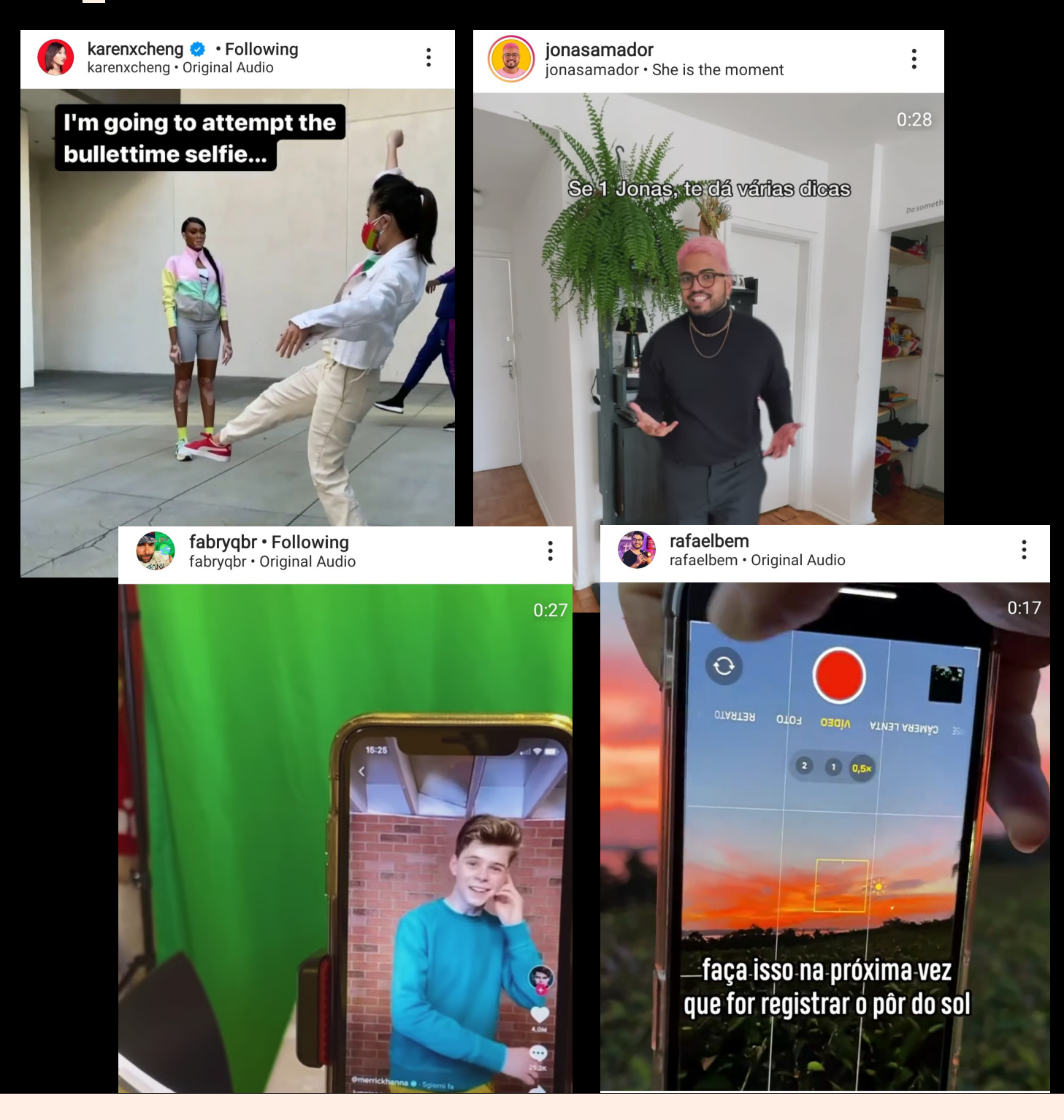

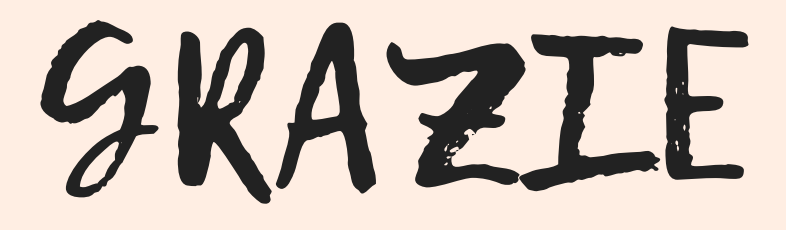

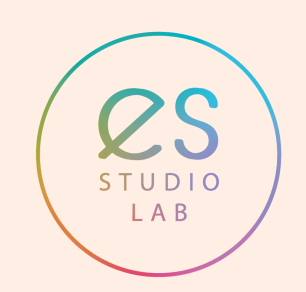

E M A N U E L A S C A N Z A N I . I T @ E S \_ S T U D I O L A B